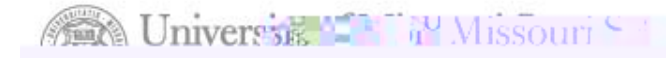

## • 9.2 PeopleSoftUpgrade New Featuresand Functionality

May 2015

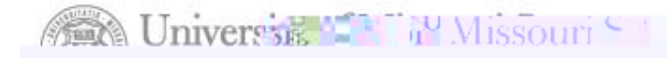

## GeneralAccounting

80

."w

 n lite

# **ProjectOverview**

- » ThePeopleSofFinance/SupplChainupgradeisscheduledfor May 20 (at 5pm) thru May 25, 2015
- » CurrentsoftwareversionsinceDec2008;supportendsJune2015
- » Goals:
  - > Decreasecosts& technologysupport through modification reduction
  - > Leveragenew functionality
- » Result:
  - > Newfeatures

- > Improvedfunctionality
- No changes o policy
- > No changesto "PaymentReferenceGuide"

oment#

# Work Centers

» Configurablepagesof PeopleSoftelementsby module

» Commonlyusedtaskson central pageto minimized rilling through menus

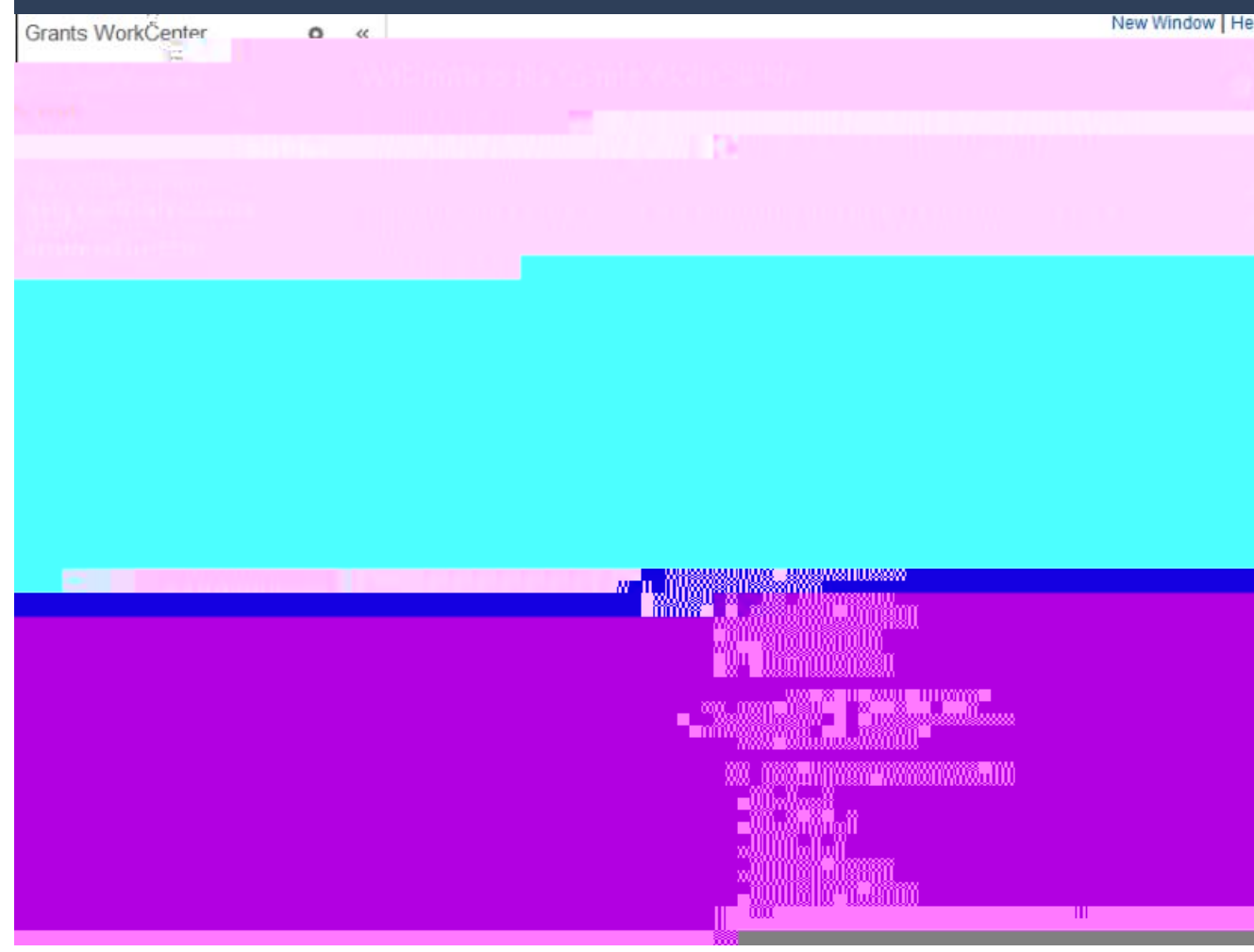

Work Centerswill only be Availablefor: <sup>™</sup>GeneraLedger <sup>™</sup>AccountsPayable <sup>™</sup>Buyer <sup>™</sup>Buyer <sup>™</sup>Inventory <sup>™</sup>GrantsManagement <sup>™</sup>Billing <sup>™</sup>AccountsReceivable

DINER DE CONTRACTOR

WW\_

# Work Centers

## » Main Tab

- > My Work Pagelet
  - > Linksto events& notification alerts
  - > Prioritizeditems needing immediate attention
  - › Worklist tasksfor workflow

- LinksPagelet
  - > Additionallinks to pages & other areas of interest
  - > My includelinksexternalto University

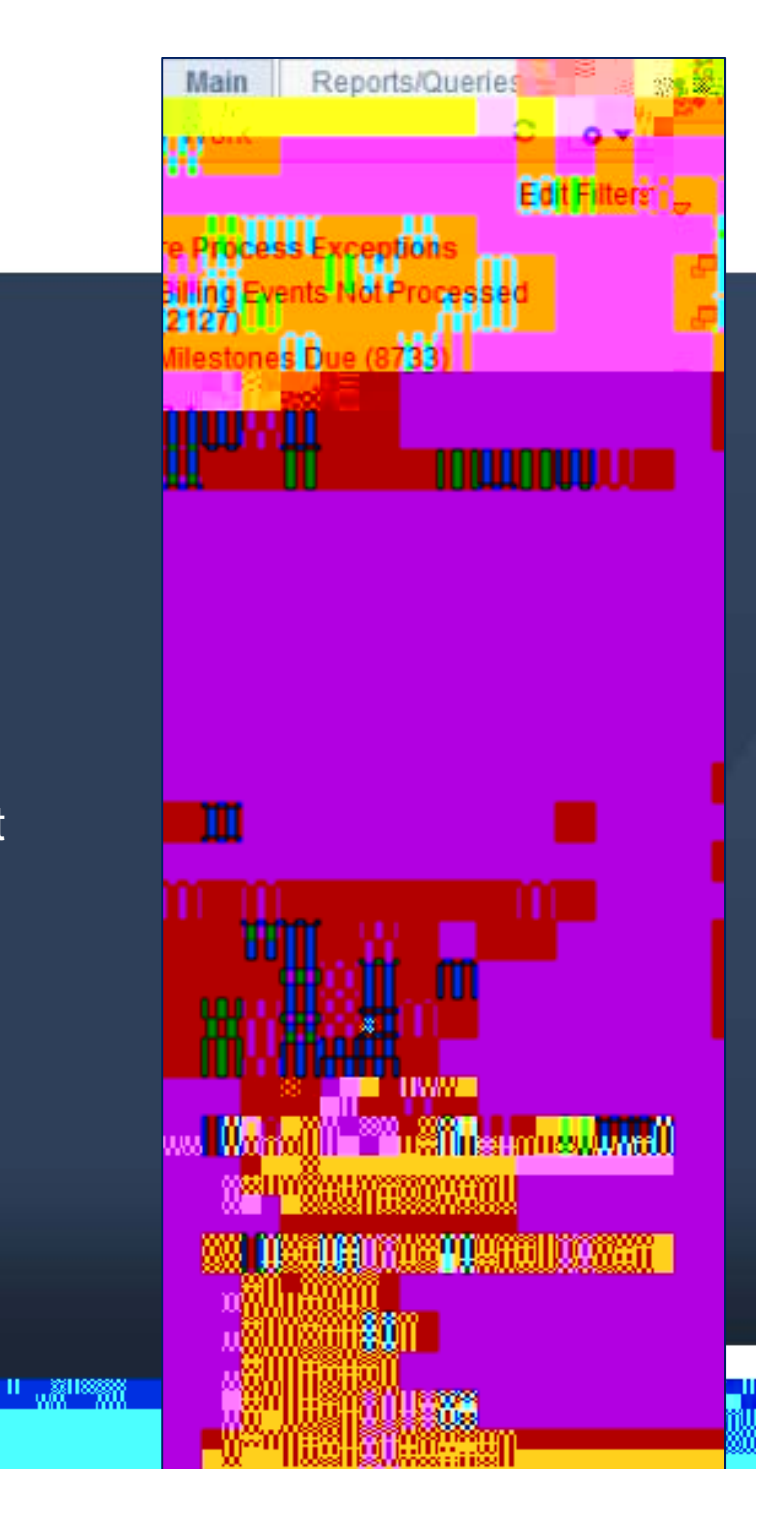

# Work Centers

## » Reports/QueriesTab

- > QueriesPagelet
  - Linksto QueryManager/viewercontainingpublicand private queries.

> Reports/ProcesseBagelet

- > Accesso reports and processes frequently used
- » Linkstake you directly to RunControlpage

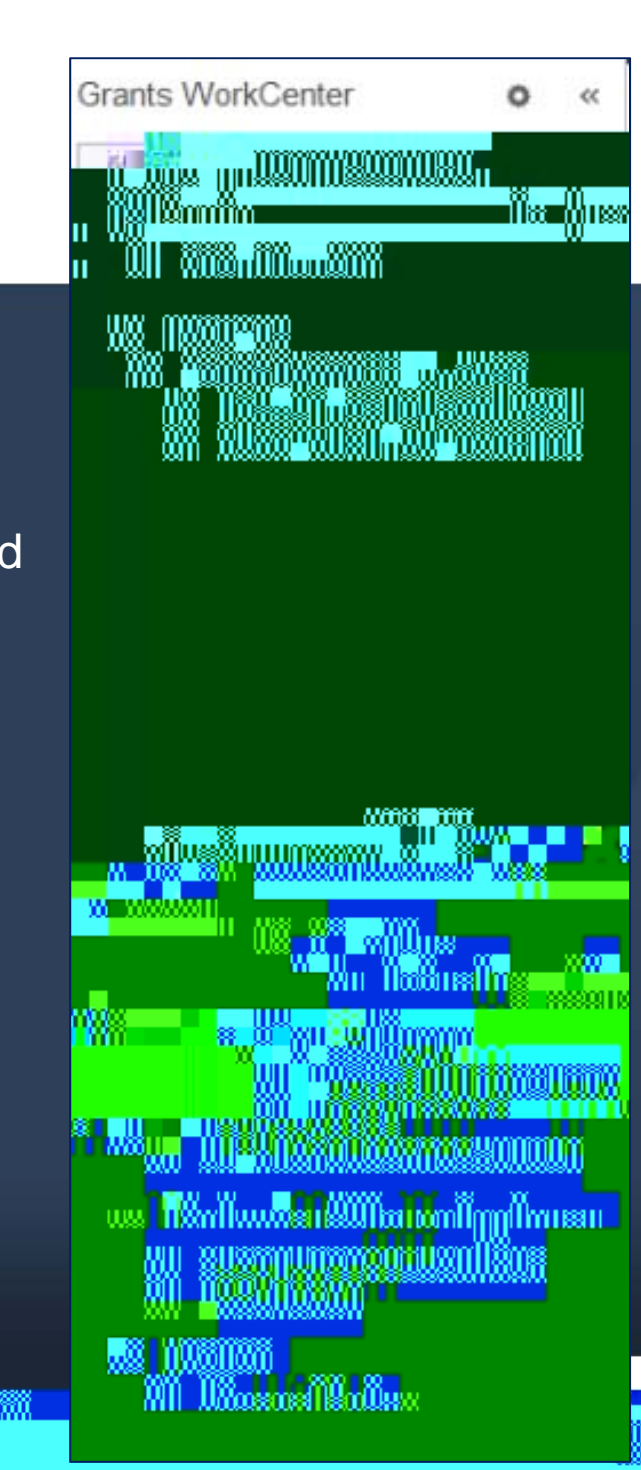

THE HE WILL

# GeneralLedger

- » Work Centers
- » Queries
  - Changeso sometables:new fields, field length changesor fields from 9.0 no

11

.xms:HXX

# ChartfieldRequestForm

12

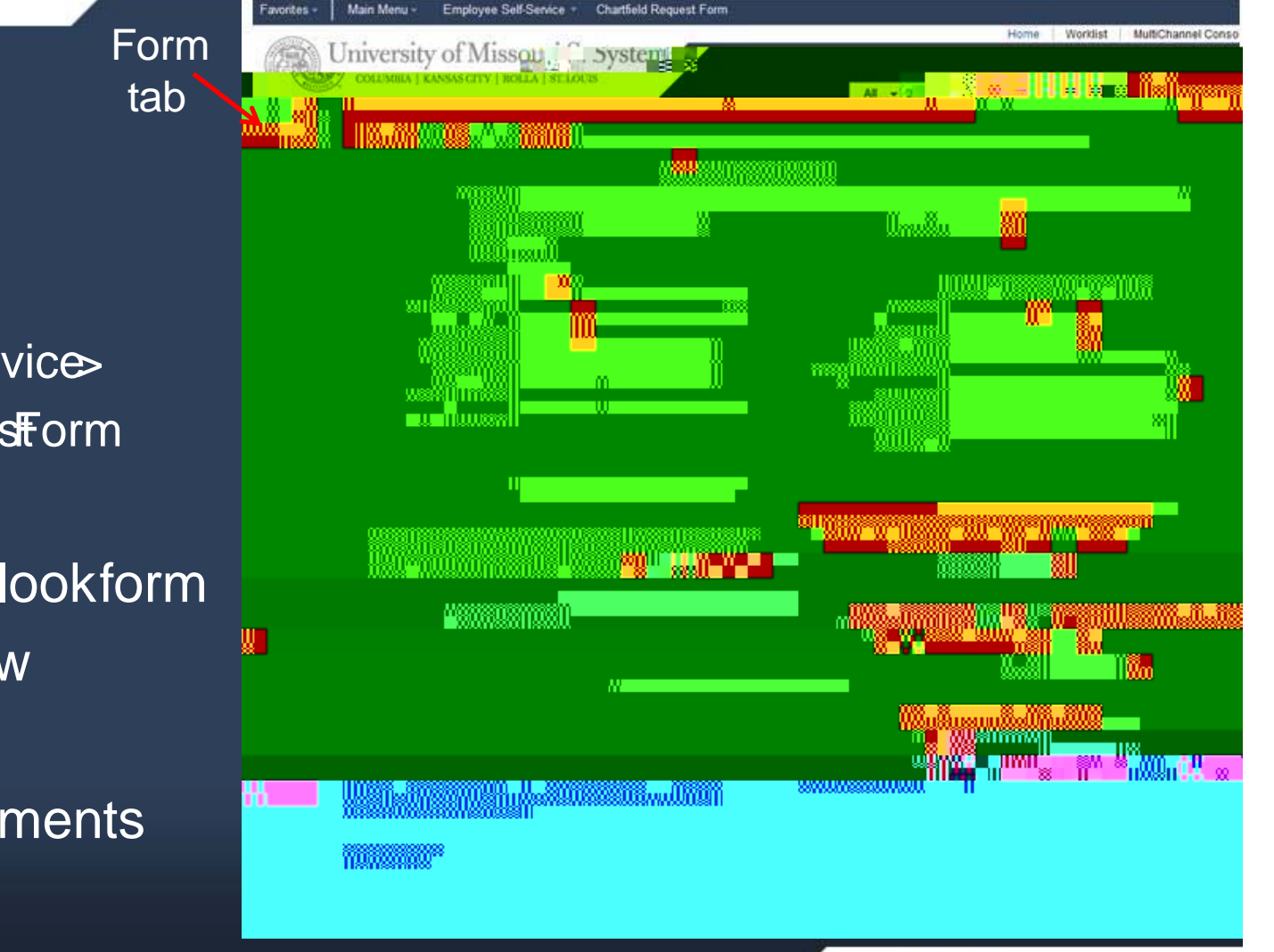

.....

ວກສະເເຊັ

## » Navigation

- > Main Menu >
- > EmployeeSelfService>
- > Chartfield Requestform
- » No longeruseOutlookform
- » Electronicworkflow
- » Lookupfeatures
- » Canuploadattachments

# ChartfieldRequestForm

| InstructionsTab                                         |  |
|---------------------------------------------------------|--|
| Eorm Instructions Attachments                           |  |
| Chartfield Request Form                                 |  |
|                                                         |  |
|                                                         |  |
|                                                         |  |
|                                                         |  |
|                                                         |  |
|                                                         |  |
|                                                         |  |
|                                                         |  |
|                                                         |  |
|                                                         |  |
|                                                         |  |
| walandanuddhaladanaanadadh                              |  |
| n as an 2000 and an an an an an an an an an an an an an |  |
|                                                         |  |

# ChartfieldRequestForm

| Attac | hments | sTab |
|-------|--------|------|
|       |        |      |

| ▲                                                                                                    |                   |                             | New Window               |
|----------------------------------------------------------------------------------------------------|-------------------|-----------------------------|--------------------------|
|                                                                                                    | Form Instriggtone | Attachimonte<br>mousciono   |                          |
| st Form                                                                                                    |                   |                             | Chartfield Reque         |
|                                                                                                    |                   |                             |                          |
|                                                                                                    | J                 |                             |                          |
| Dewnload Templates                                                                                                    | Perso             | nalize   Find   ViewAll 🛂 🛄 | First Control Last       |
| Description                                                                                                    | Attached File     |                             | Open                     |
| 1                                                                                                    |                   |                             | Open                     |
|                                                                                                    |                   |                             |                          |
| The seal Price of the seal Price of the seal Pri |                   |                             | See. 5. 2010             |
| Attached File                                                                                                    | Attach            | Open                        | *Description             |
| · -   *                                                                                                    | ·                 |                             | Aueton                   |
| '                                                                                                    |                   |                             |                          |
| 🖹 Notify                                                                                                    |                   |                             |                          |
| ljägten Hinssignydikanes I                                                                                                    | Alibadarresofts   |                             |                          |
|                                                                                                    |                   |                             |                          |
|                                                                                                    |                   |                             |                          |
|                                                                                                    |                   |                             |                          |
|                                                                                                    |                   |                             |                          |
|                                                                                                    |                   |                             |                          |
|                                                                                                    |                   |                             |                          |
|                                                                                                    |                   |                             | n <b>National Anno 1</b> |
|                                                                                                    |                   |                             |                          |

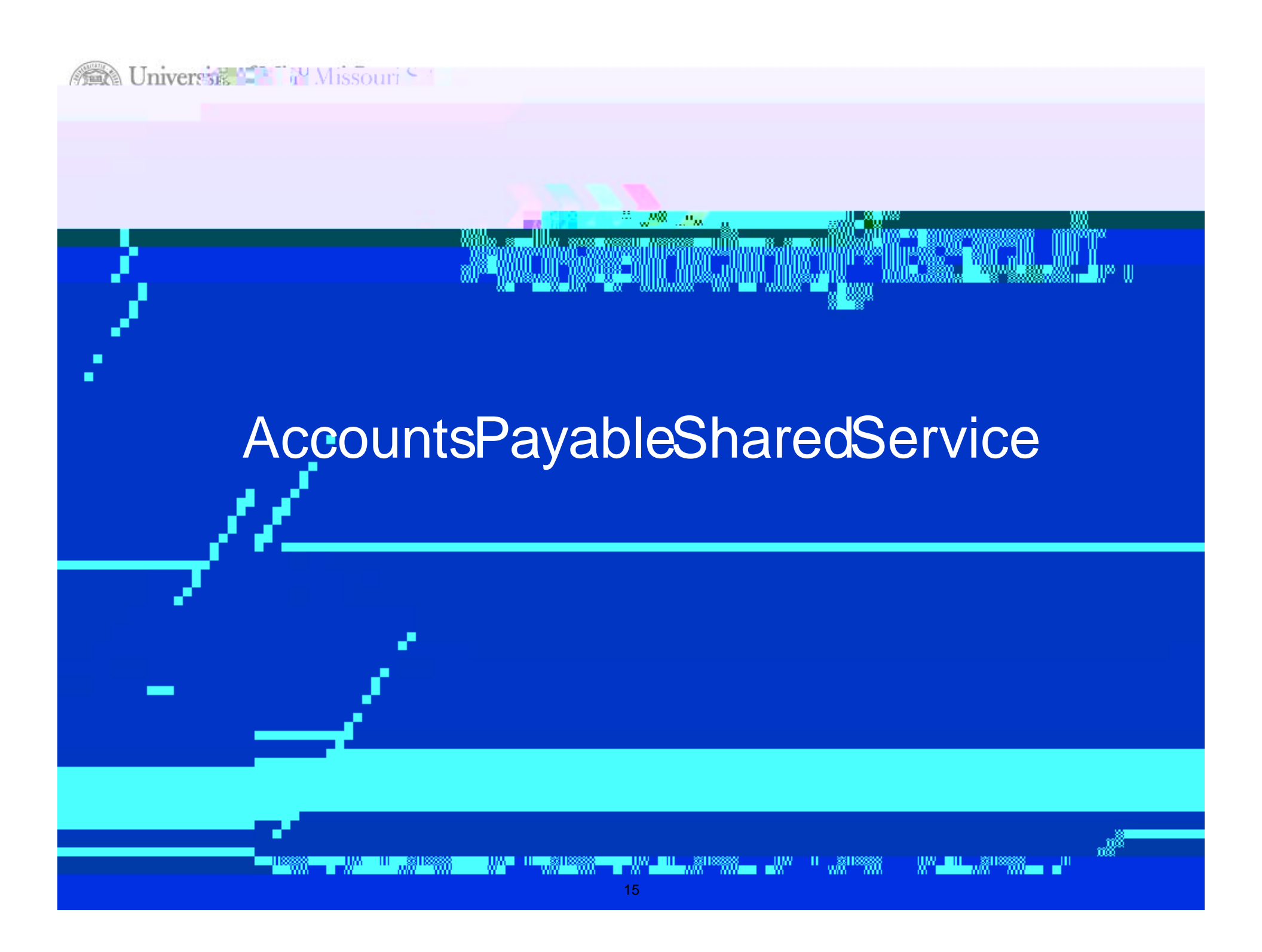

# AccountsPayable

» Changesesultingin better businessprocesses and efficiencies for both the enduser and University

- "Vendor" is now "Supplier"
- > SupplierRequestForm
- >PaymentRequestForm
- > ElectronicWorkflow for Approvals
  - > No printing vouchers including IRB

# SupplierRequestForm

## » Navigation

- > Suppliers> SupplierRegistration> RegisterSuppliers
- > PaymentRequestFormstep2
- » Formis designed o prompt for necessary information
  - > Different prompts for Newvs Existing
  - > Option for StudentSupplier
  - > EnterDirectDepositinformation on the form
- » Electronic Workflow for Approvals

- > DepartmentRequester
- APSSApproval
- > SystemApproval

# SupplierRequestForm(1 of 6)

|                                       | ne Identifying Information  | Addresses                                               | Contacts                                                         | Payment Information                                                           | 5           |
|---------------------------------------|-----------------------------|---------------------------------------------------------|------------------------------------------------------------------|-------------------------------------------------------------------------------|-------------|
|                                       | Welco                       | ome - Step 1 of 6                                       |                                                                  | THE LA PARTY                                                                  |             |
|                                       |                             |                                                         |                                                                  |                                                                               |             |
| · · · · · · · · · · · · · · · · · · · | To                          | complete your registration of                           | lease fill in the information                                    | for each stop of the registration pro-                                        | <u>veen</u> |
|                                       | Aave your                   | work table rekumed- ator m<br>cm theory Bhorouse movies | <u>) naci yournavci</u> orovisecha<br>Ibmitukent moisteciatifoto | the <u>rec</u> urse information, processi<br>adsirtesetion (2)(averuged on an | _           |
|                                       | 49 (1) - 11 1199 (1) 11 (2) | a nin yeen 77 al se a chiil Aleessee.<br>A              |                                                                  |                                                                               |             |
|                                       | Contorvation                | <u>stions or teedback on the rec</u>                    | nstrátion procéss pleáše c                                       | all the Elpance Support                                                       |             |
|                                       | MULĐam <u>pus.#</u> #       | 18223201.<br>5=2357115711                               |                                                                  |                                                                               | _           |
|                                       | MCDSSRLESING<br>UNSBREAMOUS | us,641-4266;<br>536;5366;                               |                                                                  |                                                                               |             |
|                                       | or email: finan             | cesupport@umsystem.edu                                  |                                                                  |                                                                               | -           |
|                                       |                             |                                                         |                                                                  | -                                                                             | -           |
|                                       |                             | Wh                                                      | at sort of supplier are vo                                       | u registering?                                                                |             |
|                                       |                             |                                                         | Mow Supplier                                                     |                                                                               | _           |
|                                       | DExistin                    | ng Supplier                                             |                                                                  |                                                                               |             |
|                                       |                             |                                                         |                                                                  | () <b>s</b> i                                                                 | tuden       |
|                                       |                             |                                                         |                                                                  |                                                                               |             |
|                                       |                             |                                                         |                                                                  |                                                                               |             |

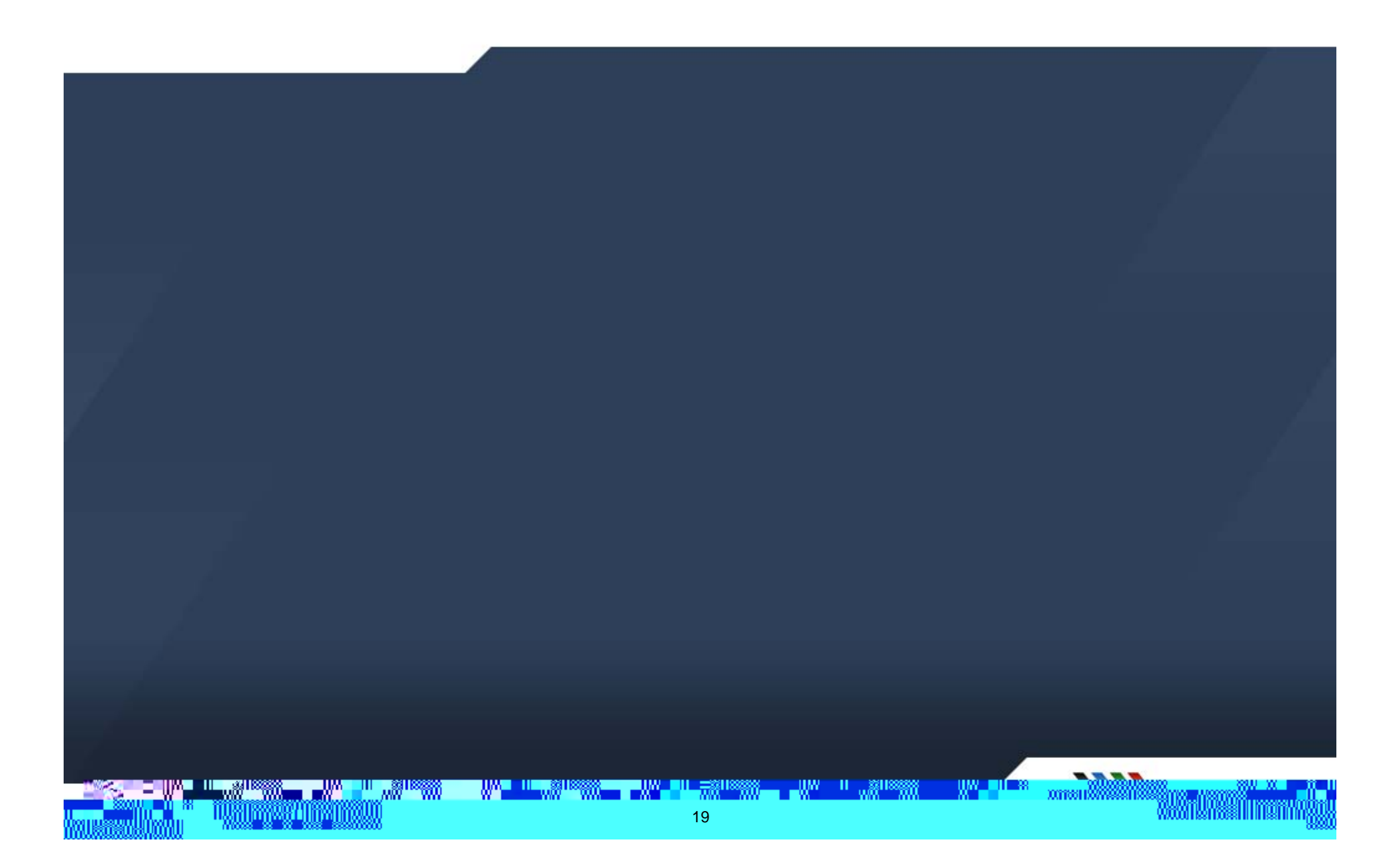

# SupplierRequestForm(3 of 6)

| e Stop 2 of 6   |               | <u></u>            | and the second second |   |      | Addrosov        |  |
|-----------------|---------------|--------------------|-----------------------|---|------|-----------------|--|
| s - 5100 5 01 0 |               |                    |                       |   |      | Addresse        |  |
| Prim            | ary Address 🕐 |                    |                       |   |      |                 |  |
|                 | * Country     | SA 🔍 United States | 3                     |   |      |                 |  |
|                 |               |                    |                       | 1 | <br> |                 |  |
|                 |               |                    |                       |   |      | Address-2       |  |
|                 |               |                    |                       |   |      | Address.3       |  |
|                 |               |                    |                       |   |      | City 🖸          |  |
|                 |               |                    |                       |   |      | terre accinenti |  |
| ouri            |               |                    |                       |   |      | State MO 🔍 Miss |  |
|                 |               |                    |                       |   |      | Email ID        |  |
|                 |               |                    |                       |   |      |                 |  |
|                 |               |                    |                       |   |      |                 |  |
|                 | 01 11         |                    |                       |   |      |                 |  |
|                 |               |                    |                       |   |      |                 |  |
|                 |               |                    |                       |   |      |                 |  |
|                 |               |                    |                       |   |      |                 |  |
|                 |               |                    |                       |   |      |                 |  |
|                 |               |                    |                       |   |      |                 |  |
|                 |               |                    |                       |   |      |                 |  |
|                 |               |                    |                       |   |      |                 |  |
|                 |               |                    |                       |   |      |                 |  |

# SupplierRequestForm(5 of 6)

» Onlycompletedif DirectDepositis established, not foreign vendors

mentillen 1 8 III ,,38188800 TIM II "SHEEKA 22

# SupplierRequestForm(6 of 6)

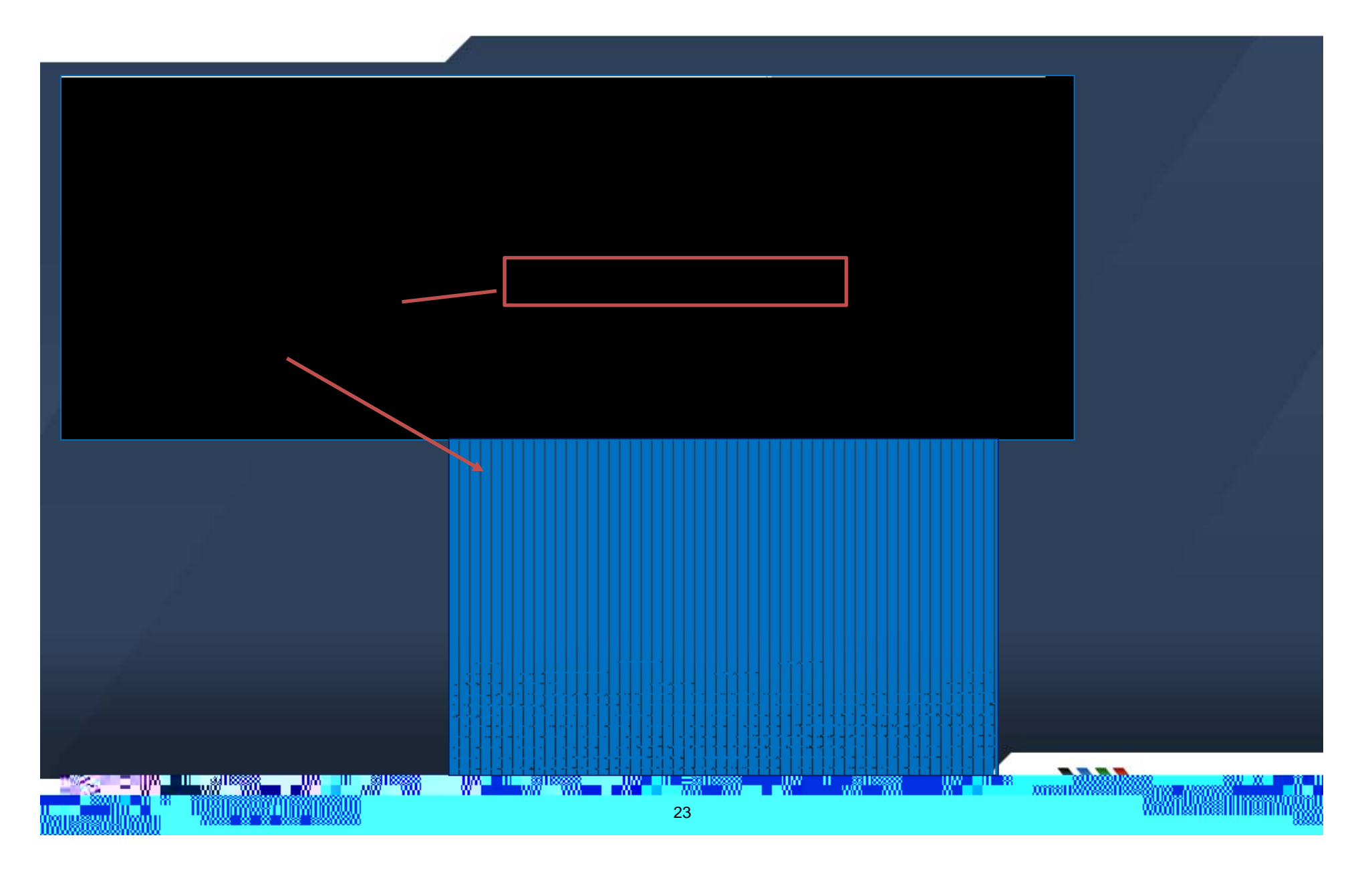

- » Formis designed prompt for necessary information
  » NOPRINTING
- » Oncesubmitted, it will createvoucherbehind the scenes

## » Electronic Workflow for Approvals

> ProjectManager, if applicable

1.00<sup>110</sup>000

> FiscaReviewer

> Basedon ApprovalAuthorizationin FINAuthorization

- > SplitFunded:All are emailed, only requires 1 from the group to approve
- > PrepayAudit by APSS
- » "Saved" Payment Request can be by

ameny

# TrainingInstance <a href="http://www.umsystem.edu/ums/fa/finance">http://www.umsystem.edu/ums/fa/finance</a> r support center/peoplesoft\_financials

## » Main Menu \* EmployeeSelfService \* PaymentRequestForm

|                                   | UX ****                                                                                                    |                            | 888 888 HM |                 |
|-----------------------------------|----------------------------------------------------------------------------------------------------|----------------------------|------------|-----------------|
|                                   |                                                                                                    | <mark>. «Մ. «Դապոսս</mark> |            | UTALINIU<br>UTA |
| Breadcrumbs visually display your |                                                                                                    |                            |            |                 |
|                                   | ไม่ไปข้างไปไข่งการมากการเหตุ การการเหตุ การการเหตุ การการเป็น การการเป็นการเป็น การการเป็น การการเป็น การการการ<br>การการการการการการการการการการการการการก |                            |            |                 |
|                                   |                                                                                                    |                            |            |                 |
|                                   | 8 <sup>118</sup> 000 - WA <mark>-Ha</mark> nd <sup>118</sup> 000 <b>aa</b> -                                                                                | 25                         |            |                 |

# PaymentRequestForm

#### » Main Menu > EmployeeSelfService> PaymentRequestCenter

|                                                                              | Payment Request Center | Welcome: Training I |
|------------------------------------------------------------------------------|------------------------|---------------------|
| Request Summary                                                              | Recent Messages        |                     |
| Create<br>Sch<br>Sch<br>Sch<br>Sch<br>Sch<br>Sch<br>Sch<br>Sch<br>Sch<br>Sch |                        |                     |
|                                                                              |                        |                     |

# PaymentRequestForm(1 of 4)

## 1. SummaryInformation Page

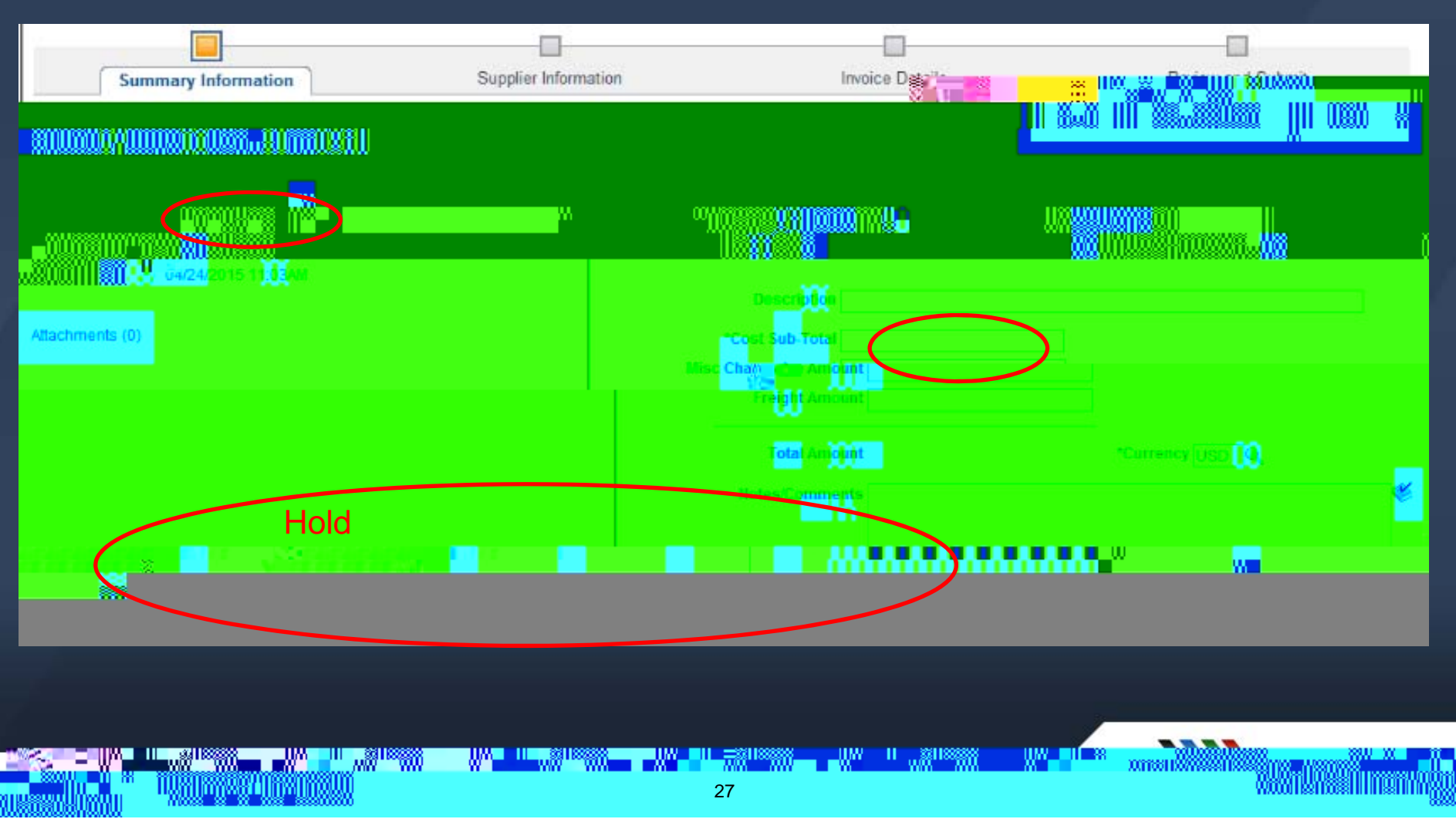

# PaymentRequestForm(2 of 4)

## 2. SupplierInformation Page

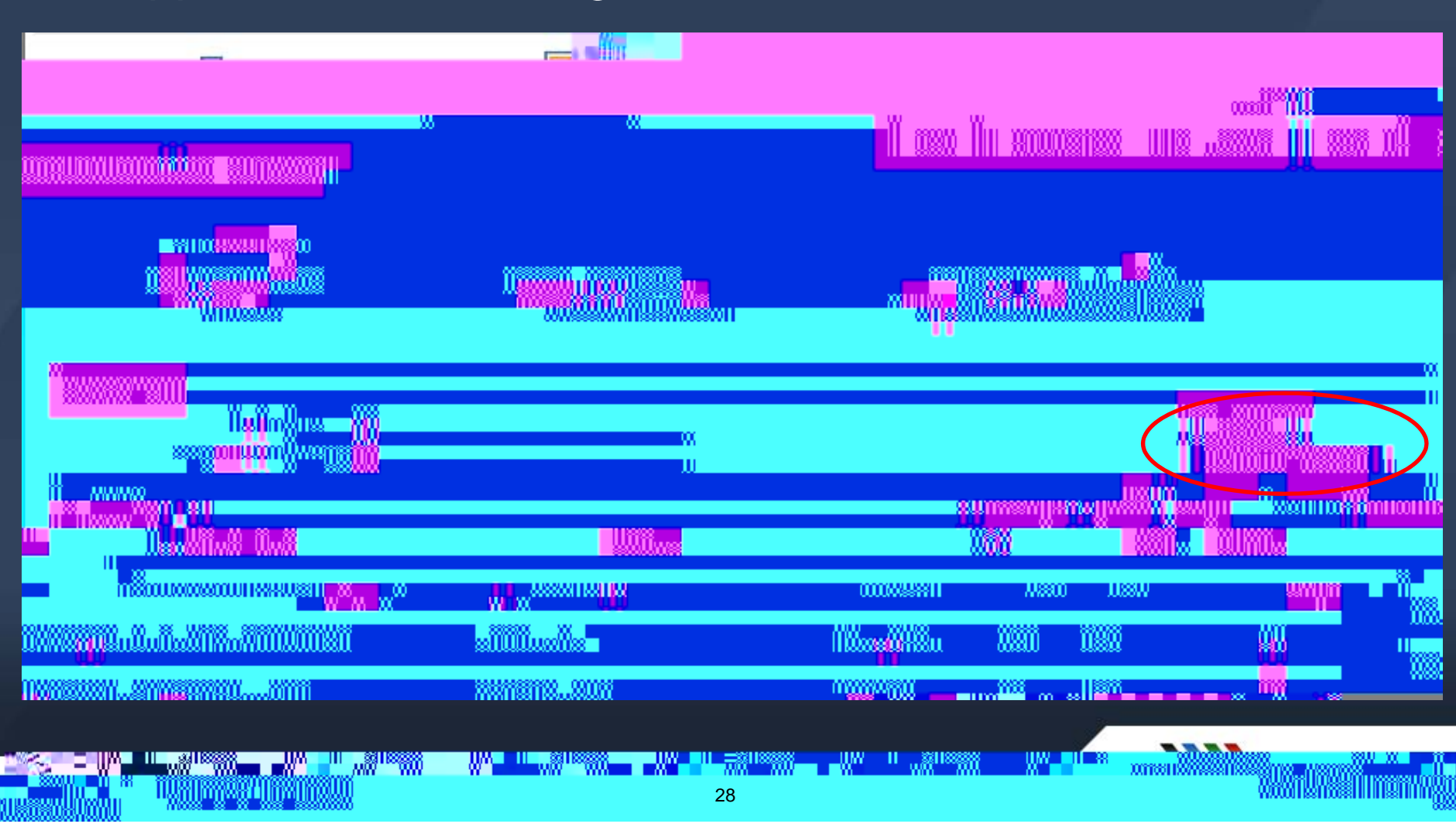

# PaymentRequestForm(3 of 4)

#### 3. Invoice Detail Page

| -                                                                                                    |                                  |                        |                             |                                        |                          |
|----------------------------------------------------------------------------------------------------|----------------------------------|------------------------|-----------------------------|----------------------------------------|--------------------------|
|                                                                                                    |                                  | - Martin Statistica en |                             |                                        |                          |
| ve for Later Previous Next                                                                                                    |                                  |                        | Fxi                         | it S:                                  |                          |
|                                                                                                    |                                  |                        |                             |                                        |                          |
| Invoice Number 465456465                                                                                                    | Entered By Training ID - AP      | PO                     | Business Unit COL           | JUM                                    |                          |
| Invoice Date 05/07/2015                                                                                                    | Entered Datetime 05/07/2015 8:00 | MAG                    | Request ID                  |                                        |                          |
|                                                                                                    | Line Amount                      |                        | Line Description            | _                                      |                          |
|                                                                                                    |                                  |                        |                             |                                        |                          |
|                                                                                                    |                                  |                        |                             |                                        |                          |
| *Cost                                                                                                    |                                  |                        | Add Lines                   |                                        |                          |
|                                                                                                    | Add a New Line                   |                        |                             |                                        |                          |
|                                                                                                    |                                  |                        |                             |                                        |                          |
|                                                                                                    |                                  | _                      |                             |                                        |                          |
| Novie Novie Navie Novie Novi<br>Novie Novie Novie Novie Novie Novie Novie Novie Novie Novie Novie Novie Novie Novie Novie Novie Novie Novie Novie Novie Novie Novie Novie Novie Novie Novie Novie Novie Novi Novie Novie Novie Novie Novie Novie Novie Novie Novie Novie No | Aline Amount                     | EncodChart Vou         |                             | lino                                   | Description              |
|                                                                                                    | 240 AQ                           | speedChart Key         | 0                           |                                        | Boom rate                |
|                                                                                                    |                                  | entie e Dataile        |                             |                                        |                          |
|                                                                                                    | DC Rusiness Unit                 | Drojest                | III Accounting Details      | Fund Code Depart                       | tment Drogram Code Class |
|                                                                                                    | PC Business Unit                 | Project                | Line Amount                 | Fund Code Depart                       | unent Program Code Class |
|                                                                                                    | UMSYS                            | 00                     | + - 1 105.00                | a0701                                  | 1004 🔍 0 🔍 0             |
|                                                                                                    | ano and the second               |                        | In Marine Well on the Inter | 20 IN 187 T                            | METLE PARTIN Source      |
|                                                                                                    |                                  |                        |                             |                                        |                          |
|                                                                                                    |                                  |                        |                             |                                        |                          |
|                                                                                                    |                                  |                        |                             | filenet.                               |                          |
|                                                                                                    |                                  | 8888                   | 88888 IIW II 831188888      |                                        | w use an w               |
|                                                                                                    |                                  |                        |                             | XIII XIII XIII XIII XIII XIII XIII XII |                          |
|                                                                                                    | 8888                             | 29                     |                             |                                        | MAAAHISHAASHIHHSHIHH     |

## 4. Review

WW II 8

# Non POVoucherWorkflow

- » AccountsPayable> Vouchers> Approve> ApprovalFramework r Vouchers
- » Canstill navigatetøPOPO

.xms:n8888

# Non POVoucherWorkflow

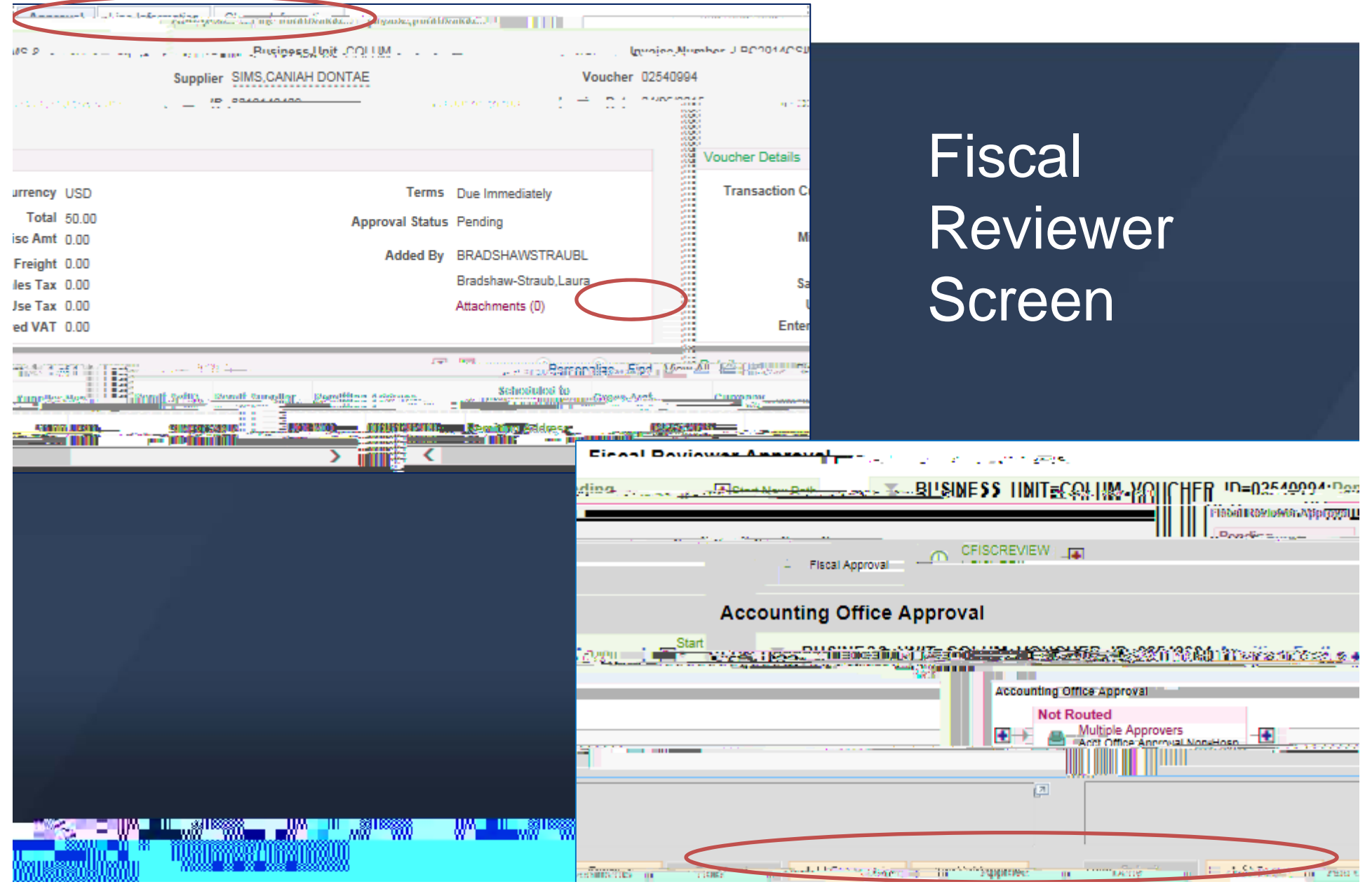

# T&EExpenseReport

- » Attachments- Nolongeremailto queue
  - > UseAttachmenthyperlinkto uploadreceiptsandsupport
- » Hotel Wizard
  - > Option to use Hotel Wizardor itemizemanually
- » "Notes" replaces "Comments"
  - > Hyperlinkon Summaryand SubmitPage
- » CertificationStatement
  - Necessary or Universitybusiness
  - > Travelerpersonallypaid; not receivingreimbursementfrom 3<sup>rd</sup> party
  - > Meet Universitypolicies
  - > Alcoholbenefit statement
- » ERcanbe "Withdrawn" if it hasnot beenapprovedyet

DITER NUMBER

## T&EExpenseReport

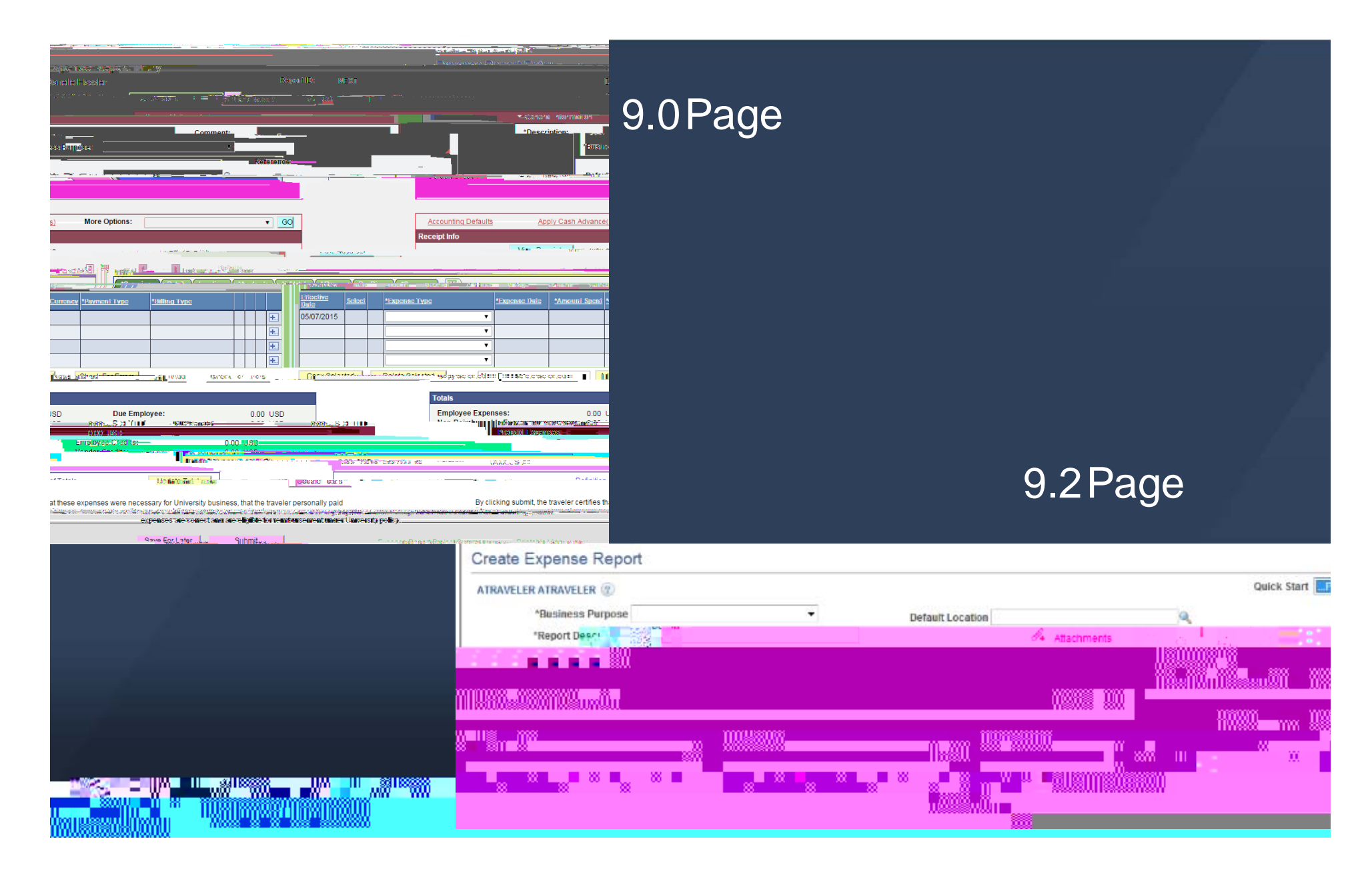

# T&EExpenseReport

|                                           | an an an an an an an an an an an an an a |  |
|-------------------------------------------|------------------------------------------|--|
|                                           | n                                        |  |
| Pursiones Pursose Montion                 |                                          |  |
| And Departments IC concur. Il And service |                                          |  |
|                                           |                                          |  |
|                                           |                                          |  |
|                                           |                                          |  |
|                                           |                                          |  |
|                                           |                                          |  |
|                                           |                                          |  |
|                                           |                                          |  |
|                                           |                                          |  |
|                                           |                                          |  |
|                                           |                                          |  |
|                                           |                                          |  |
|                                           |                                          |  |
|                                           |                                          |  |
|                                           |                                          |  |
|                                           | 35                                       |  |

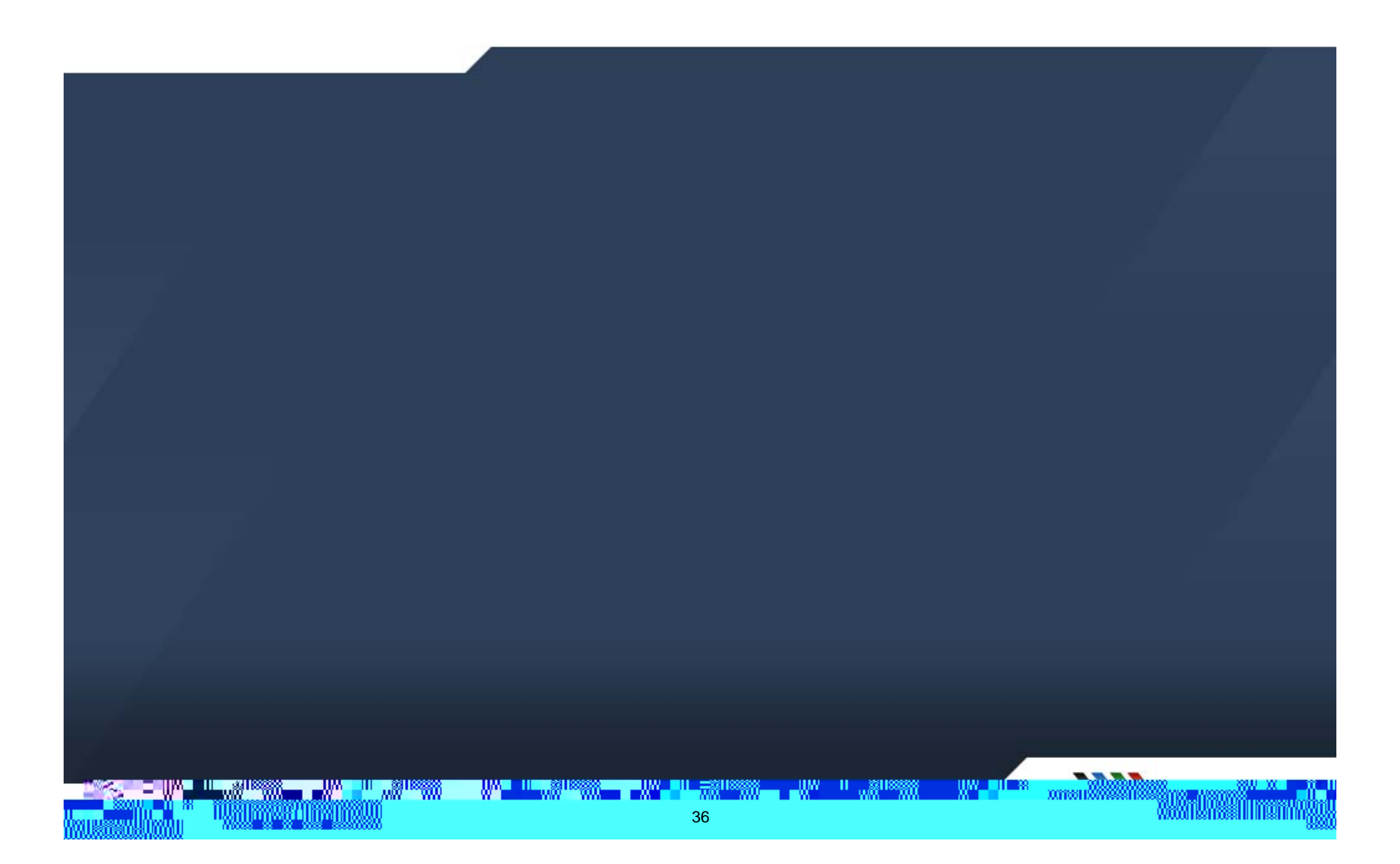

# Reminders:T&EPolicies& Procedures

» Busines Meals: Busines purpose, traveler + guests, attendees

- > Perdiem when only traveler
- » Meal ExtendedWork Day: No overnightstay
- » PerDiem:Enterstart/end time on first/last daysof travel
- » ExpenseType: Miscellaneousshouldbe last resort
- » Hotel Folio (Unnecessar Charges) Mark as non reimbursable
- » MovingExpenses1 line only

₩<sup>316</sup>000

- » ReceiptsRequired:Must showproof of payment(cash,cc,etc)
- » SuppliesShowMe Shop,Pcard,PO

## SupplyChain

30<sup>0</sup>

."...

## eProcurementModule

# **Creatinga Requisition**

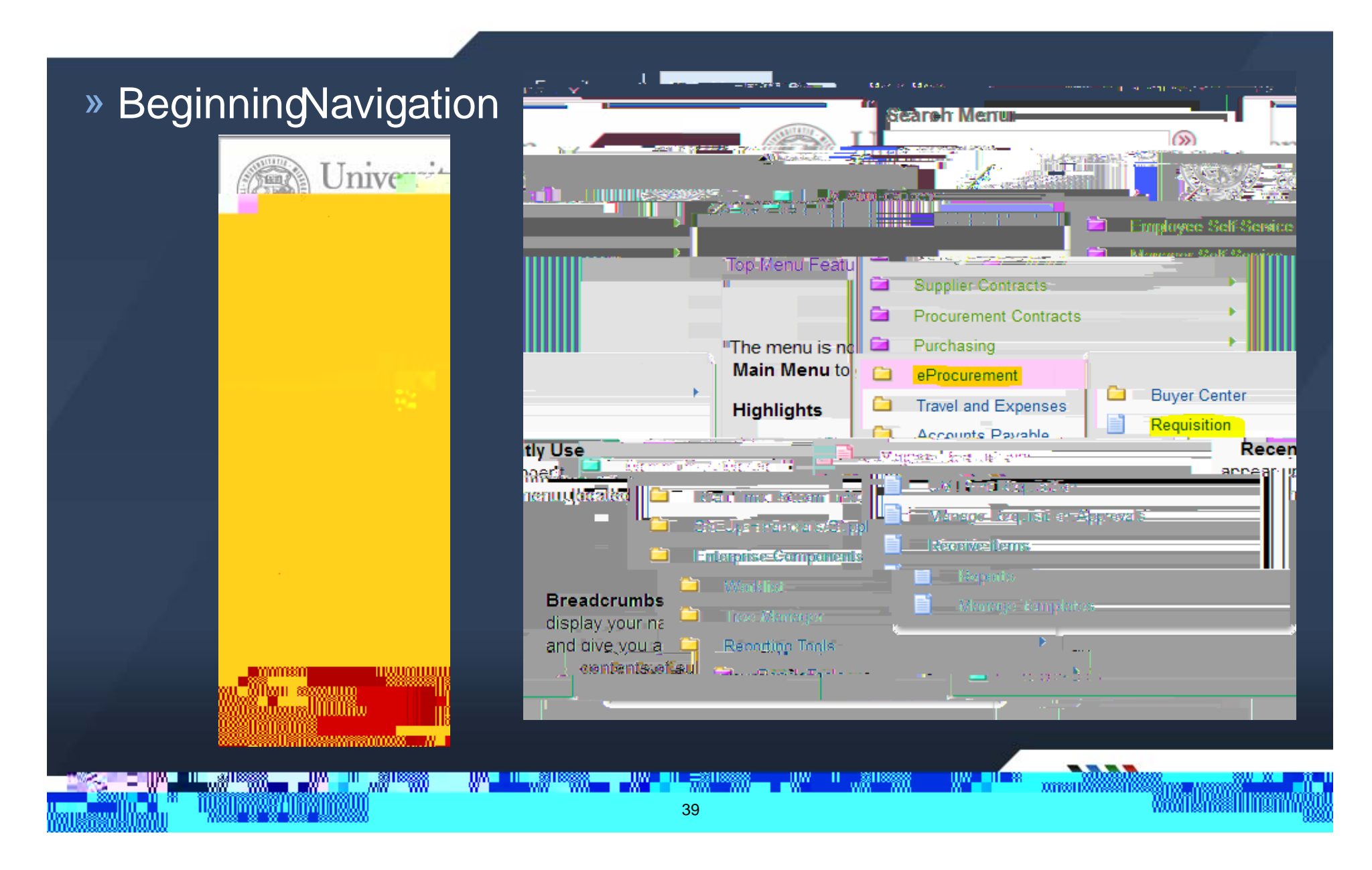

# Creatinga Requisition-Step1

#### » DefineRequisition

#### » RequisitionSettings

| Create Requisition                                                                                                    | All - Sea                                                               | ch                                                                                                    |                                                                                       |
|----------------------------------------------------------------------------------------------------|-------------------------------------------------------------------------|----------------------------------------------------------------------------------------------------|---------------------------------------------------------------------------------------|
| 1. Define Requisition 2. Add Items and Services 8. 3. Review and Submit                                                                                                    |                                                                         | Now.Mindow (                                                                                                    |                                                                                       |
|                                                                                                    | System Administration                                                   | Requisition Name                                                                                                    | Business Unit                                                                         |
| El restinesce Minit: UMSYS. 🔍 Egyedenn Astronialistication                                                                                                    | Kernever.Tvlisha Michelle .                                             |                                                                                                    | *Requester HEMEYERT                                                                   |
|                                                                                                    |                                                                         | *Currency USD                                                                                                    |                                                                                       |
| Resputation Mame:                                                                                                    |                                                                         |                                                                                                    |                                                                                       |
| ✓ Line Bedeute                                                                                                    | Custom Fields                                                           |                                                                                                    |                                                                                       |
| terreren reneren er en statistik alle er en statistik er er statistik er er er er er er er er er er er er er                                                                                                    | De                                                                      | efault Options                                                                                                    |                                                                                       |
| Vendor:                                                                                                    | es for these                                                            | Joyou select this ontion the defaults sno                                                                                                    | citied, below will be applied to requisition lines when there are no oredefined value |
|                                                                                                    |                                                                         | <u> </u>                                                                                                    | A                                                                                     |
|                                                                                                    | Ne baren 1992 eta garde bizten zen erregen al andere erregen al de bare | an entre of a strength of the                                                                                                    |                                                                                       |
| 4915 Q Ship To:                                                                                                    |                                                                         |                                                                                                    | no Dofaulta 🔷 🧠                                                                       |
|                                                                                                    |                                                                         | 1 II .                                                                                                    | (A                                                                                    |
| ast Proceeding intersections will be first in the first intersection of the first intersection of the first intersection o |                                                                         |                                                                                                    | Constitute                                                                            |
| Location GL Unit Account Fund Dept Program Class PC Bus Unit Project                                                                                                    | Buyer                                                                   |                                                                                                    |                                                                                       |
|                                                                                                    |                                                                         |                                                                                                    |                                                                                       |
|                                                                                                    | Shipping Defaults                                                       | 040                                                                                                    |                                                                                       |
|                                                                                                    | Ship To Coos                                                            | )10 <b>X</b>                                                                                                    | Attention                                                                             |
|                                                                                                    | Due Date                                                                | 24                                                                                                    |                                                                                       |
|                                                                                                    | Personalize Find Erst 2/1 of 12/1 adt                                   | lige de la little de la little | 2                                                                                     |
|                                                                                                    |                                                                         | , harrinalds                                                                                                    |                                                                                       |
|                                                                                                    |                                                                         |                                                                                                    |                                                                                       |
|                                                                                                    |                                                                         |                                                                                                    |                                                                                       |
|                                                                                                    |                                                                         |                                                                                                    |                                                                                       |
|                                                                                                    |                                                                         |                                                                                                    |                                                                                       |
|                                                                                                    |                                                                         |                                                                                                    |                                                                                       |
|                                                                                                    | 40                                                                      |                                                                                                    |                                                                                       |
|                                                                                                    |                                                                         |                                                                                                    | 008800                                                                                |

# Creatinga Requisition–Step2

#### » Add Items and Services

| Create R          | equisition                        |                                                          |   |
|-------------------|-----------------------------------|----------------------------------------------------------|---|
|                   | <u> Alas República an</u>         |                                                          |   |
| bbl-lheshballe.co | equisidion; see adjub palles this | meng ulu eleegeekstig kao shielee siy uje uuo i geraige. |   |
| earch:            |                                   | Q Search                                                 | : |
| Templates St      | now-Me Shop Non-Catalog           |                                                          |   |
| .ogo              | <u>Merchant</u>                   | Description                                              |   |
| SROW-ME           |                                   | Puersoute Catalons                                       | _ |
|                   |                                   |                                                          |   |

#### » Home

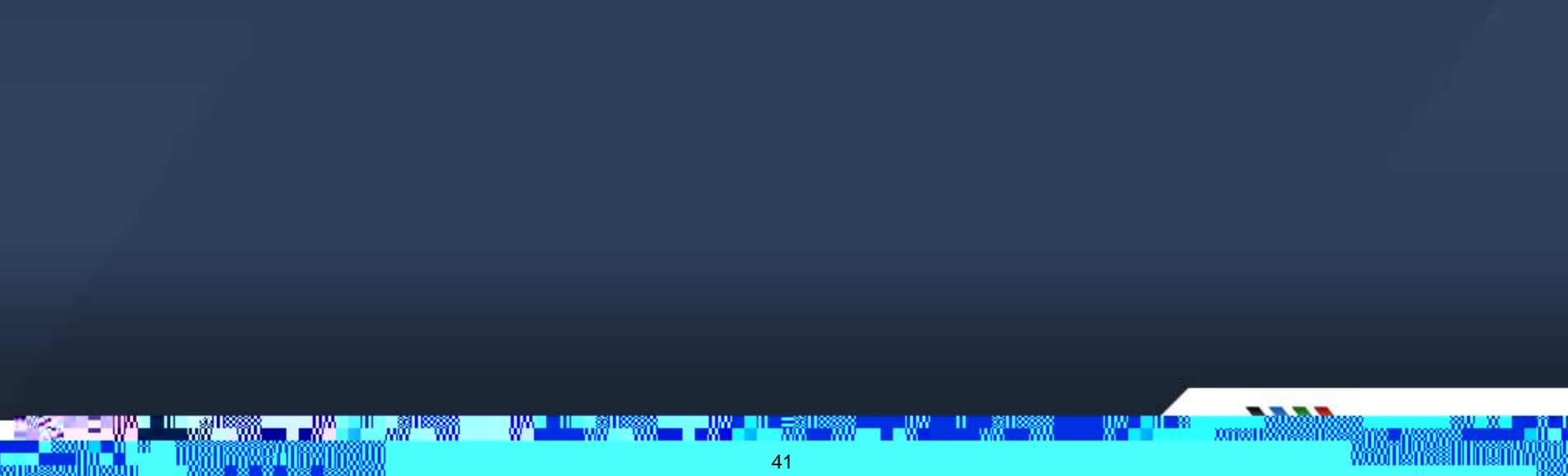

# Creatinga Requisition–Non Catalog

**》** 

**》** 

## Creatinga Requisition Review& Submit

#### » Review& Submit

#### » CheckoutReview& Submit

| Create Requisition                                                                                                    | Checkout - Review and Submit                                                                                                    | _   |
|----------------------------------------------------------------------------------------------------|----------------------------------------------------------------------------------------------------|-----|
| Concernent and Submitter and Submitter and S | Review the item information and submit the reg for approval.                                                                                                    |     |
| Review the relative of wour requisition more now names and human and submit if or anormal                                                                                                    | Mu Preferences 🦉 Remidiation Configues - and a configue - and a configue - and a configue - and a configue - and a configue - and a configuration - and a configuration - and a |     |
| UMSYS System Administration Busine                                                                                                    | nes Requisition Summary                                                                                                    |     |
| EDWARDSMELI Q. Edwards.Melinda Ellen *Currency: USD *Reque                                                                                                    | Business Linit IUMSYS Q System Administration Boouristica Name                                                                                                    |     |
| lame:                                                                                                    | Barrette frequences                                                                                                    |     |
| .ints<br>Description Vendor Name Quantity IVM Price Total                                                                                                    |                                                                                                    |     |
| Truck 1.0000 Each 40.000.0000 40.000.00€€⊖                                                                                                    | *Currency USD                                                                                                    |     |
| Consolidate with other Reas                                                                                                    |                                                                                                    |     |
|                                                                                                    |                                                                                                    |     |
| ng Line: 1 Due Date: Di Quantity: 1.0000                                                                                                    | Cart Summary: Total Amount 40,000.00 USD                                                                                                    |     |
| n nuite anny isso                                                                                                    |                                                                                                    | -97 |
| som Fritvards,Melinda Filen                                                                                                    |                                                                                                    |     |
| *Distribute by City                                                                                                    | equisition Lines 👔                                                                                                    | R   |
|                                                                                                    | Line Descriptionllem DSupplierOutputtyUOMPriceTotalDetails_Commonte Delate                                                                                                    |     |
|                                                                                                    |                                                                                                    |     |
|                                                                                                    |                                                                                                    |     |
|                                                                                                    | 🖂 out at the Select Mass term 🛛 🖓 Add to Tempida(s) 👔 Delate Selected 👘 Nass Channe                                                                                                    |     |
|                                                                                                    | Select virt Dester de la companya de la companya   |     |
|                                                                                                    | Total Amount 40,000,00 USD                                                                                                    |     |
|                                                                                                    | Total Allowing 40,0000 CDD                                                                                                    |     |
|                                                                                                    |                                                                                                    |     |
|                                                                                                    | # Eritfor All Lines                                                                                                    |     |
|                                                                                                    |                                                                                                    |     |
|                                                                                                    | Renuisition Commente                                                                                                    | · · |
|                                                                                                    |                                                                                                    |     |
|                                                                                                    | End .                                                                                                    |     |
|                                                                                                    | <u> </u>                                                                                                    |     |
|                                                                                                    |                                                                                                    |     |
|                                                                                                    | Approval Justification                                                                                                    |     |
|                                                                                                    | Enter anormal instituction for this requisition                                                                                                    |     |
|                                                                                                    |                                                                                                    |     |
|                                                                                                    |                                                                                                    |     |
|                                                                                                    |                                                                                                    |     |
|                                                                                                    |                                                                                                    |     |
|                                                                                                    | /3                                                                                                    | ΰIJ |
|                                                                                                    | U                                                                                                    | 200 |

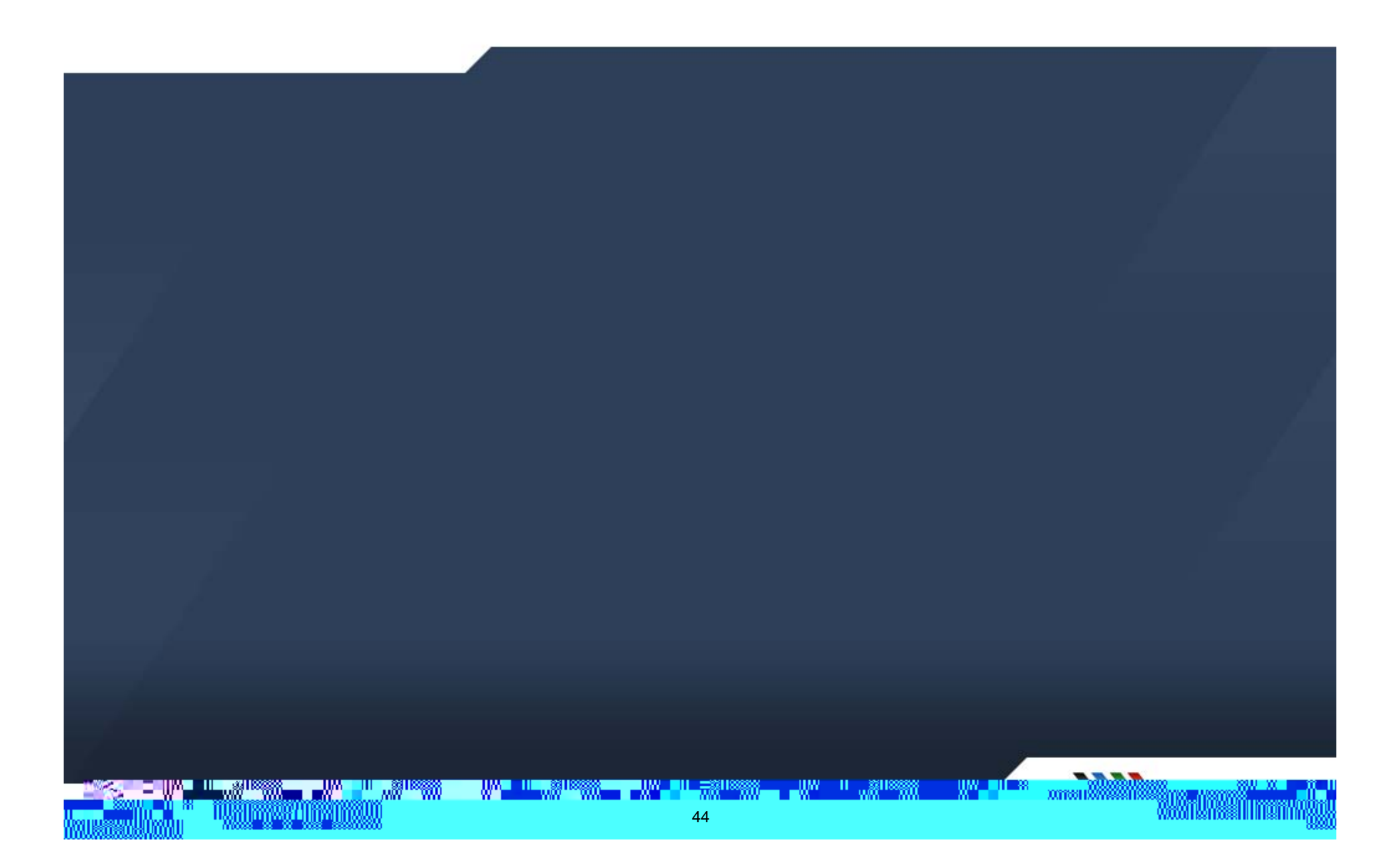

## Creatinga Requisition Review& SubmitOptions

## » AccountingFields- Chartfields 1vs2 (and Personalization)

| _               | <u></u>  |                       | koquia com.  | . "os 🕐           |         |                 |                  |                       |                   |               |                 |
|-----------------|----------|-----------------------|--------------|-------------------|---------|-----------------|------------------|-----------------------|-------------------|---------------|-----------------|
| Details         | Comments | Delete                | Line D       | escription        | Item ID | Supplier        |                  | Quantity              | UOM               | Price         | Total           |
|                 | 💮 Edit   | î                     | r 🔲 1 🥐 Tri  | uck               |         |                 |                  | 1.0000                | Each              | 40000.0000    | 40000.00        |
|                 |          |                       | <u>Shipp</u> | ina Line <u>1</u> |         | *Shin_To C00318 | <u>a</u>         |                       | លបុរ              | antity 1 0000 |                 |
|                 |          | Address n             |              |                   |         | Drine (conce    | one Brien (diver | 1105 Carrie En        | <u>, araka Dr</u> |               |                 |
|                 |          | Pegging Inquiry       |              |                   |         |                 |                  | Columbia, MO          | 65211-3100        |               |                 |
|                 |          | Pegging Workbench     |              |                   |         |                 | Attention To     | Hemever Tylis         | a Michelle        |               |                 |
|                 |          |                       |              |                   |         |                 | Due Date         | in entrey entrity net | â                 |               |                 |
|                 |          |                       |              |                   | _       | _               | _                |                       |                   |               |                 |
|                 |          |                       |              |                   |         |                 |                  |                       |                   |               |                 |
|                 |          |                       |              |                   |         |                 |                  |                       |                   |               |                 |
|                 |          |                       |              |                   |         |                 |                  |                       |                   |               |                 |
|                 |          |                       |              |                   |         |                 |                  |                       |                   |               |                 |
|                 |          |                       |              |                   |         |                 |                  |                       |                   |               |                 |
|                 |          |                       |              |                   |         |                 |                  |                       |                   |               |                 |
|                 |          |                       |              |                   |         |                 |                  |                       |                   |               |                 |
|                 |          |                       |              |                   |         |                 |                  |                       |                   |               |                 |
|                 |          |                       |              |                   |         |                 |                  |                       |                   |               |                 |
|                 |          |                       |              |                   |         |                 |                  |                       |                   |               |                 |
|                 |          |                       |              |                   |         |                 |                  |                       |                   |               |                 |
|                 |          |                       |              |                   |         |                 |                  |                       |                   |               |                 |
|                 |          |                       |              |                   |         |                 |                  |                       |                   |               |                 |
|                 |          |                       |              |                   |         |                 |                  |                       |                   |               |                 |
|                 |          |                       |              |                   |         |                 |                  |                       |                   |               |                 |
|                 |          |                       |              |                   |         |                 |                  |                       |                   |               |                 |
|                 |          |                       |              |                   |         |                 |                  |                       |                   |               |                 |
|                 |          | 8 <sup>1188</sup> 888 | III          |                   |         |                 | UW II Jälles     | 886 UM                |                   |               |                 |
|                 |          | in ditter and the     | 8001         |                   |         | 45              |                  |                       |                   | Un            | Arillissiin     |
| ussenti li ince | AU 11788 |                       | 68886        |                   |         | 40              |                  |                       |                   | 11000         | A11891144001010 |

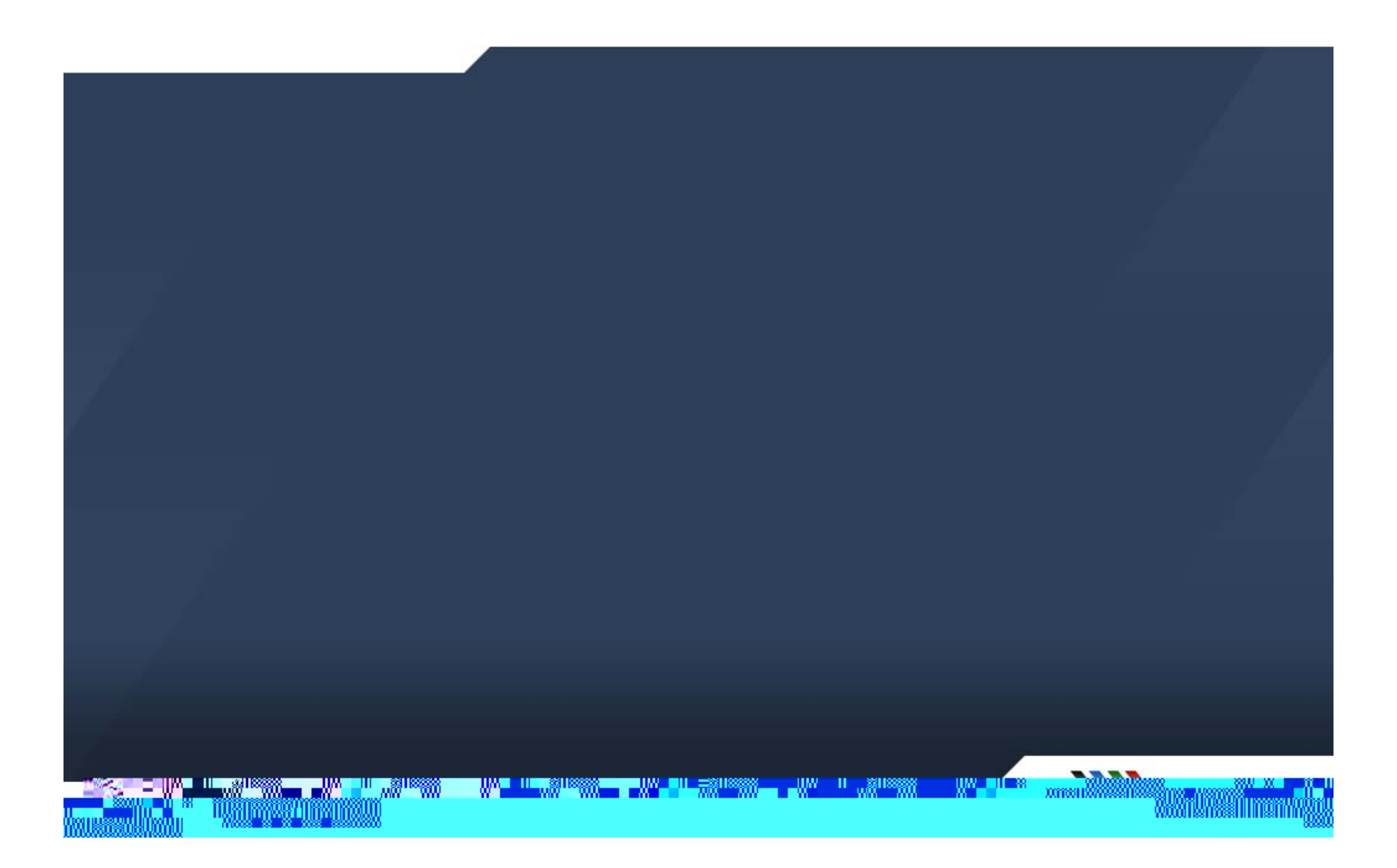

# Creatinga Requisition Confirmation

» View Printable

Ш — 88

DITCH STREET

# ManageRequisitions

| Manage Requisitions                                                                                |                                                                                                    |
|----------------------------------------------------------------------------------------------------|----------------------------------------------------------------------------------------------------|
| Caarch Ramuicitions                                                                                |                                                                                                    |
| s, edit the criteria below and click the Search button. To locate requi                            | isitions                                                                                                    |
| UNEXE Q Requisition Name: Business Uni                                                             | c .                                                                                                    |
|                                                                                                    |                                                                                                    |
| D1/2015 B Date To: 05/08/2015 B Date From:                                                         |                                                                                                    |
| IEYERI <u>Q Entered Rv</u> <u>Q Entered Rv</u> <u>Q Requestor</u>                                  |                                                                                                    |
| learch Clear                                                                                       |                                                                                                    |
| juraitiona                                                                                         |                                                                                                    |
| iew the lifespan and line items, for a requisition, slick the Fynand triangle icon; A              | Την                                                                                                    |
|                                                                                                    |                                                                                                    |
| Manage Requisitions                                                                                |                                                                                                    |
|                                                                                                    |                                                                                                    |
| n Go 0000012403 0000012403                                                                         | Collapse section Search Requisitions Search Requisitions                                                        |
| n 👻 Go 🕑 0000012338 Heinkel Supplies                                                               |                                                                                                    |
| n Go D000012337 Rolla Supplies                                                                     | The second statement of the second second second second second second second second second second second second |
| Proz Pr Junnoccoscopoly attactive assister Lookup Requisition ID (Attac) - To and All but Complete | Requisition ID                                                                                                  |
| Look up (equisition to (Atro) - Request An but complete                                            | Budget Status                                                                                                   |
| 15 CHoose a date ( <u>Alt+5)</u> Date To 05/08/2015                                                | Choose a date (Alt+6) Date From 05/01/2                                                                         |
|                                                                                                    |                                                                                                    |
|                                                                                                    |                                                                                                    |
| Rhownan Aperah                                                                                     | Search Clear                                                                                                    |
|                                                                                                    |                                                                                                    |
|                                                                                                    | Requisitions-Holo                                                                                               |
|                                                                                                    |                                                                                                    |
|                                                                                                    |                                                                                                    |
|                                                                                                    |                                                                                                    |
|                                                                                                    |                                                                                                    |
|                                                                                                    |                                                                                                    |
|                                                                                                    |                                                                                                    |
|                                                                                                    |                                                                                                    |
|                                                                                                    |                                                                                                    |
|                                                                                                    |                                                                                                    |
|                                                                                                    |                                                                                                    |
|                                                                                                    |                                                                                                    |
|                                                                                                    |                                                                                                    |

# ManageRequisitionsOptions

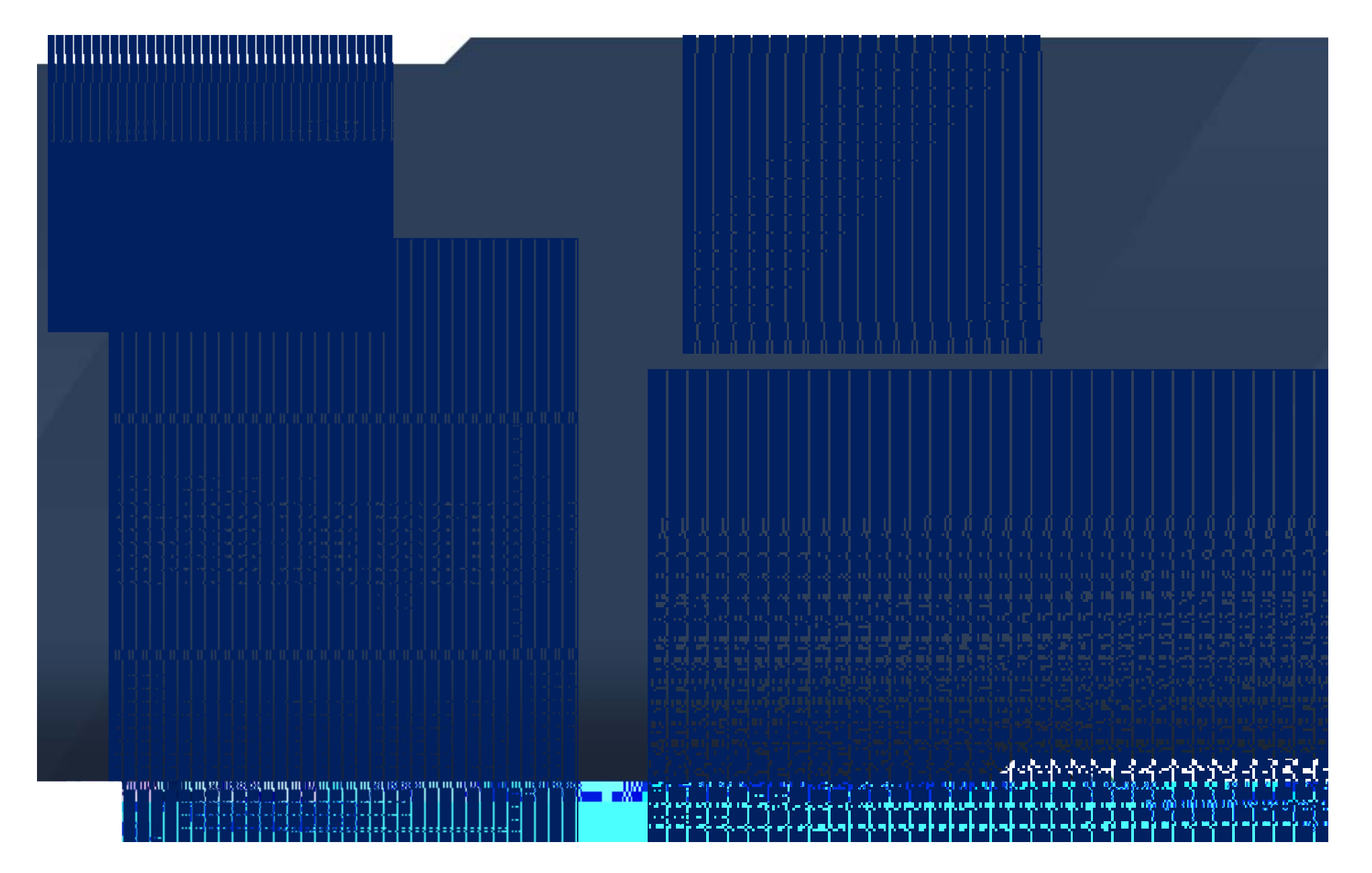

# Approvinga Requisition Navigation

Main Menu-

Show Advanced Search

#### » eProcurement> ApproveRequisitions

# Requisition ID: Question Requisition Name: usiness Unit: Status: Pending Date Ecom: P Date To: P Requisition Social status: Pending Participation ID: P Requisition ID: Question ID: P Participation ID: P Requisition ID: P Date To: P P Requisitions P Date To: P P Requisitions P P P P P Requisitions P P P P P P Question ID: P P P P P P P P P P P P P P P P P P P P P P P P P P P P P P P P P P P P P P P P P P P P P P P P P P P P</td

- » Canstill navigate to the approval spage by:
  - Hyperlinkin the email notification

> Work List

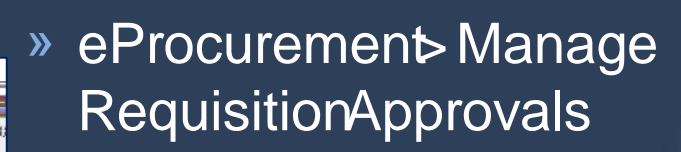

Date From 03/25/2015

Requester

Clear

and the survey of the survey of the survey o

Search

Requisitions

HERION CONSIGNATION AND AND A STATE OF A STATE OF A STA

7 120 00 USD

🔍 Qavia

Date

Entered

-Rondinne

## Approvinga Requisition- Approve/Deny/Hold

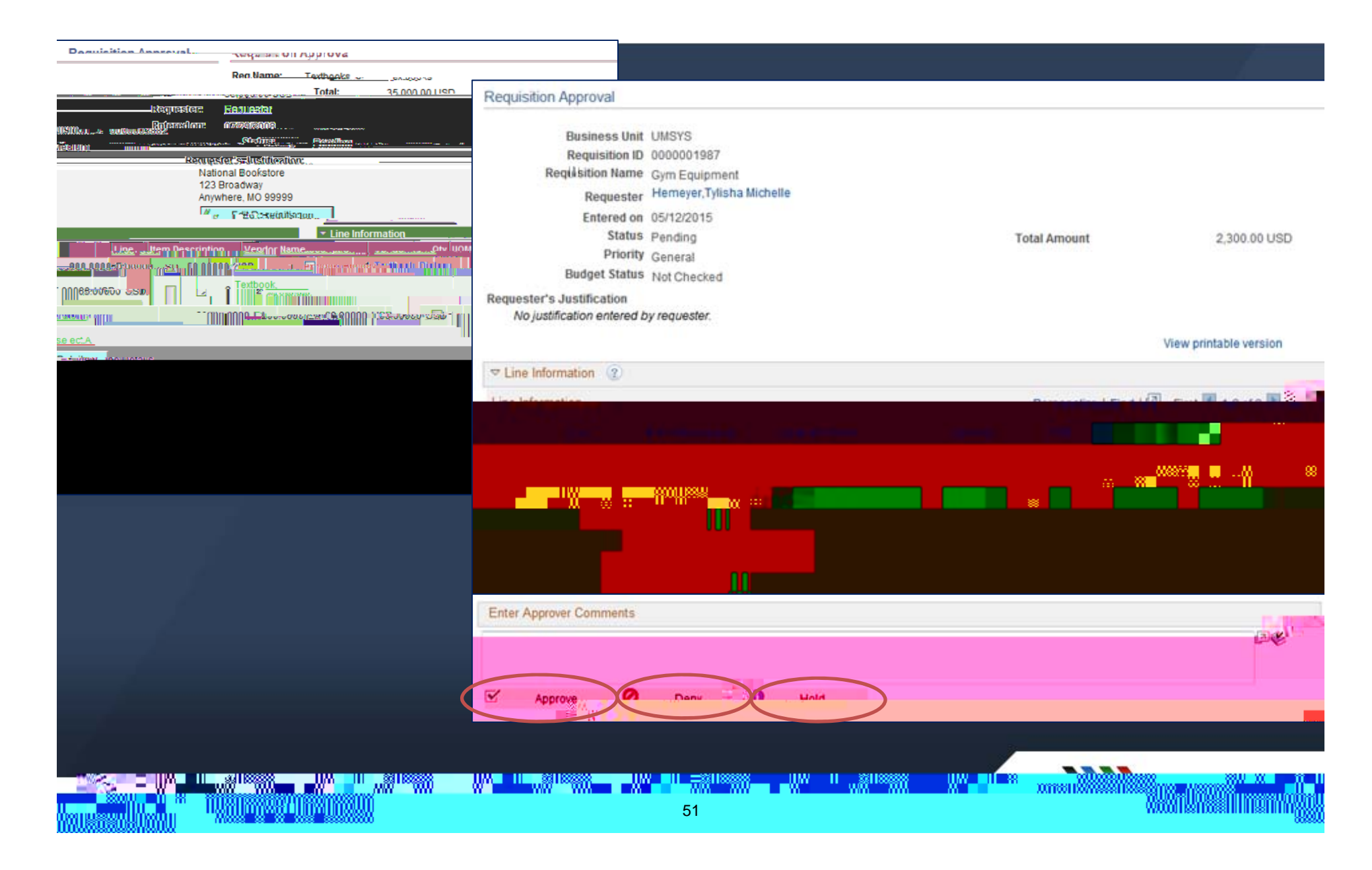

## Invoices

» Continueto sendinvoices received at the departmentlevel via email to > UM Procurement maging Vouchers › umprocimagingvouce@umsystem.edu apsspoinvoices@Missouri.edu apsspoinvoices@umkc.edu > apsspoinvoices@mst.edu apsspoinvoices@umsl.edu > apsspoinvoices@umsystem.edu

omsu®

# **Receiving Navigation**

» eProcurement> Receivedtems> Add

U 88

.msuiiii

# Receiving

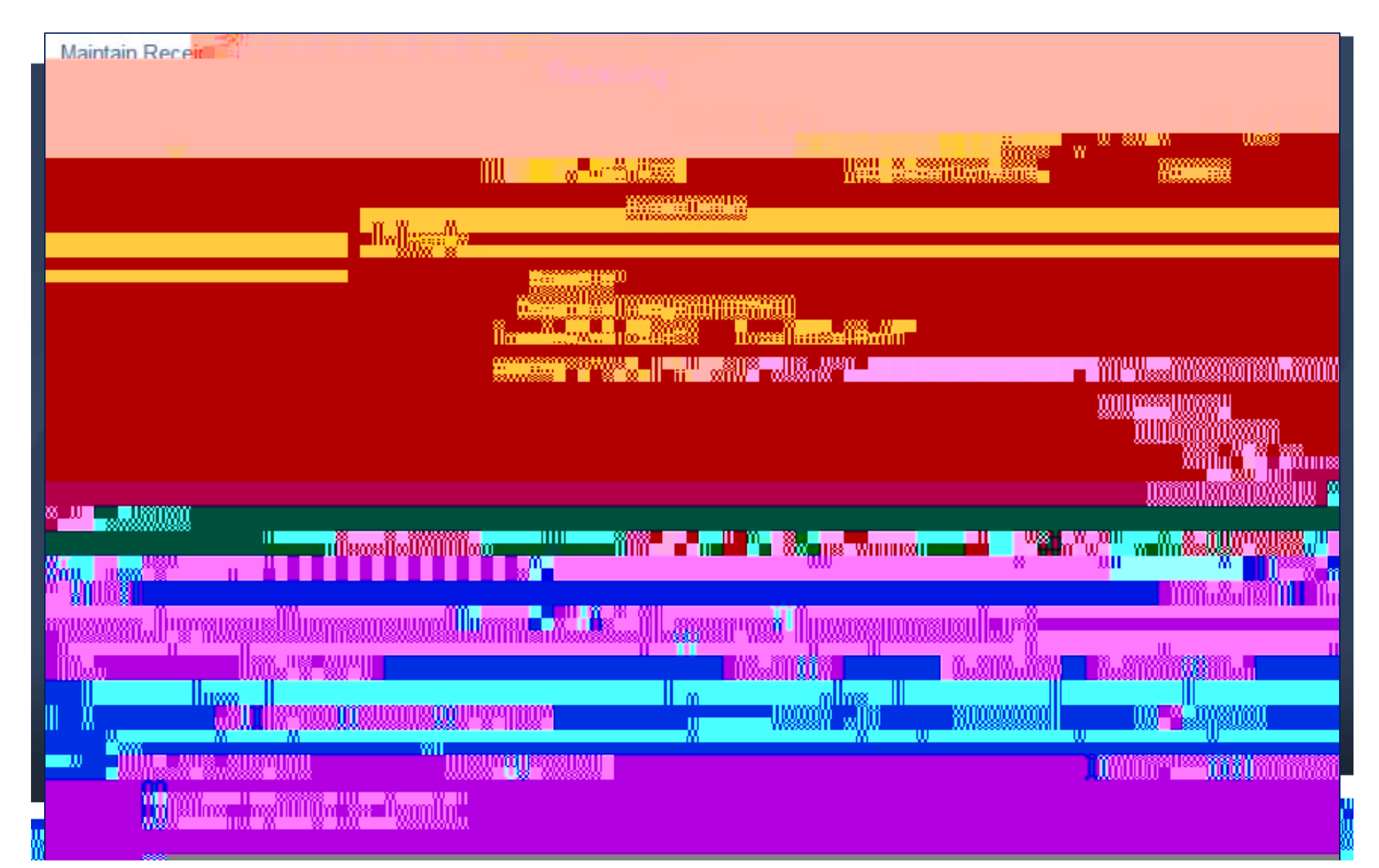

# OpenLabs

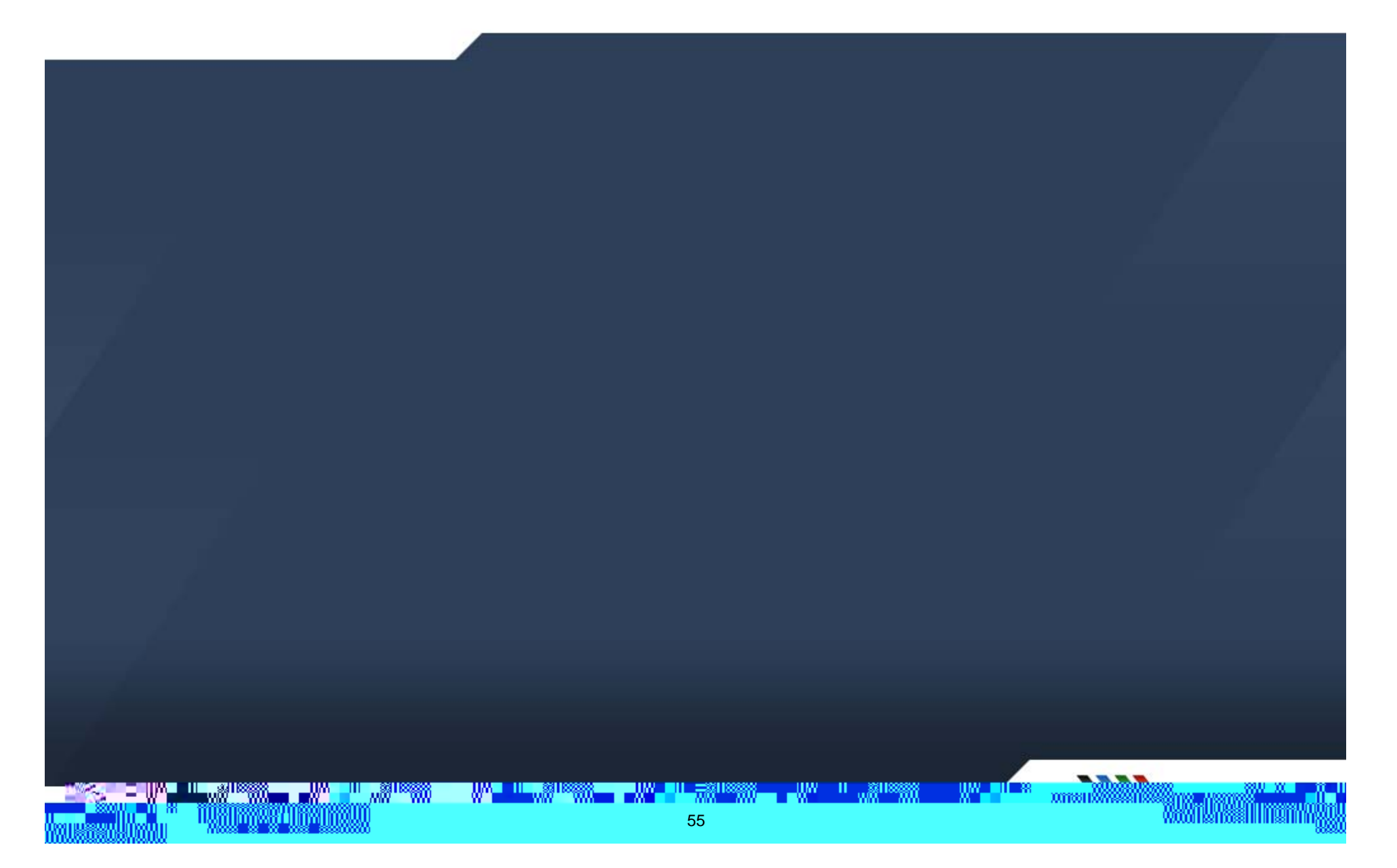

## Resources

» FinanceSupportCenter

- > Email-financesupport@umsystem.edu
- > Phone- TollFreeat 1 877 752 8334
- » TrainingGuides
  - <u>http://www.umsystem.edu/ums/fa/financesupport</u>r <u>center/peoplesoft\_financia</u>ls
- » AccountsPayableSharedServices
  - http://www.umsystem.edu/oei/sharedservices/apss

» CampusAccountingOffice

amen W